Gmailアプリへのアカウント追加方法

- ※以下はiphone8での画面です。適宜読み替えて作業してください。
- 1 Gmailアプリを起動します。

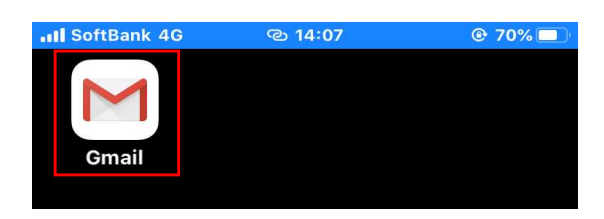

2 下の赤枠のアイコンをタップします。

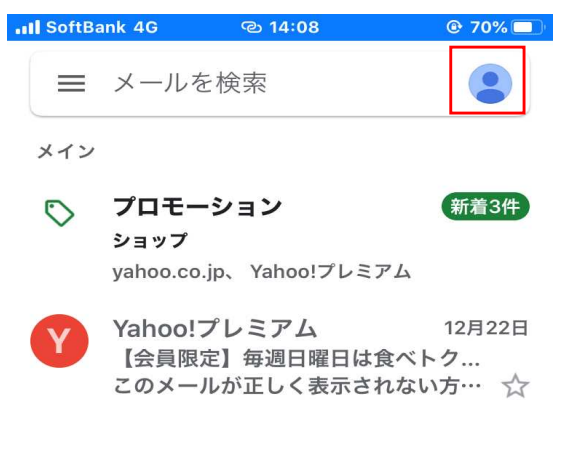

3 【別のアカウントを追加】をタップします。

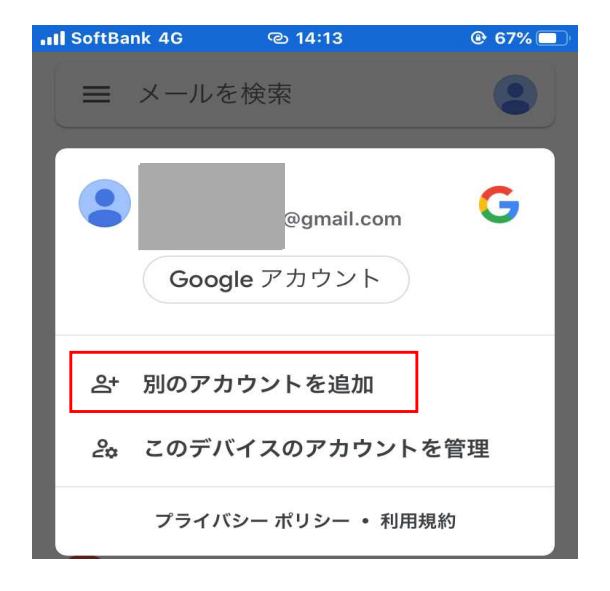

| 4 | 【Google】をタップします。 |                          |  |  |  |
|---|------------------|--------------------------|--|--|--|
|   | ull Sof          | tBank 4G ල 14:13 @ 67% 🔲 |  |  |  |
|   | ×                | アカウントの追加                 |  |  |  |
|   | ▶<br>メールの設定      |                          |  |  |  |
|   | G                | Google                   |  |  |  |
|   |                  | iCloud                   |  |  |  |
|   | 0                | Outlook、Hotmail、Live     |  |  |  |
|   | 0                | Office365                |  |  |  |
|   |                  | Yahoo                    |  |  |  |
|   | $\square$        | その他(IMAP)                |  |  |  |

5 以下の画面にて【続ける】をタップします。

| III Soft | Bank 4G            | ල 14:                     | 14                           | @ 67% 🔲 |
|----------|--------------------|---------------------------|------------------------------|---------|
| ×        | ア                  | カウント                      | の追加                          |         |
| M        | l.                 |                           |                              |         |
| メー       | ルの設定               | Ē                         |                              |         |
| G        | Google             |                           |                              |         |
| ٠        | "Gma<br>ためは<br>使用し | ail"がサ<br>E"goog<br>ようとし  | インインの<br>le.com"を<br>います。    |         |
| 0        | これを<br>トにあ         | ちっと、Ap<br>ううと、Ap<br>なたに関す | ったいちょ。<br>opとWebサイ<br>る情報を共有 | ſ<br>ī  |
| 0        | 3.0                |                           | -102.30                      |         |
|          | キャン<br>101100      | セル                        | 続ける                          |         |

 在籍番号@mail.cc.niigata-u.ac.jp のメールアドレスを入力し 【次へ】をタップします。

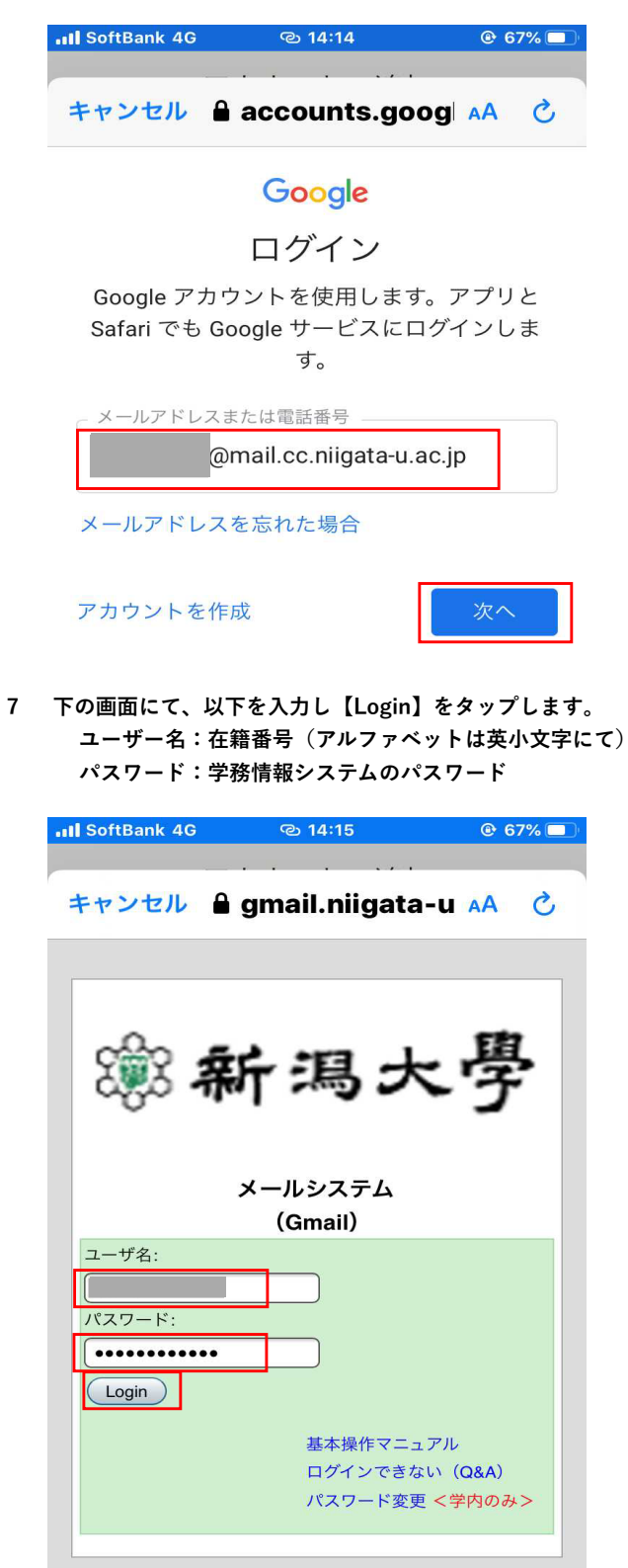

8 在籍番号@mail.cc~のメールが表示されていることを確認 してください。過去メールも表示されているはずです。

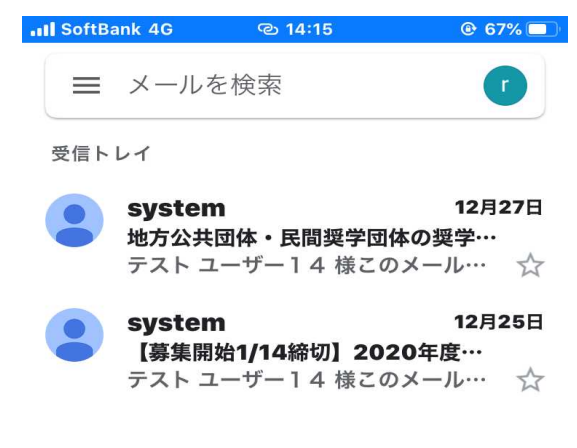

- 9 下の画面赤枠をタップすると、アカウントを切り替えることが可能です。
  - アカウントを切り替えながら利用することが可能です。
  - ・在籍番号メールを任意のGmailアドレスに転送したい場合は、 以下の手順を参照し、設定してください。
  - ・Gmail以外のアドレスに転送する場合の手順は、サービス 提供会社のwebページ等を参照し設定してください。

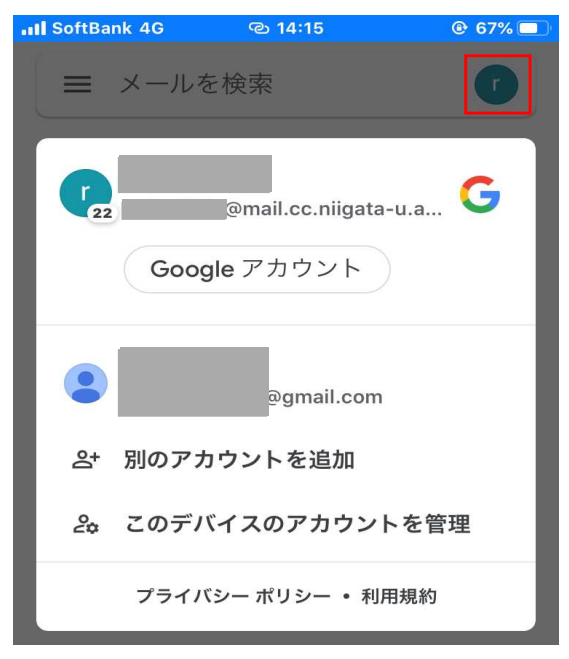

## 任意のGmailアドレスへの転送設定方法

- ・ 在籍番号メールを任意のGmailアドレスに転送したい場合は、 以下に掲載された手順書を参照し、設定してください。
- ・Gmail以外のアドレスに転送する場合の手順は、サービス提供 会社のwebページ等を参照し、設定してください。
- 1 日本 新潟大學 学務情報システム

| 前回ログイン<br>2019年12月 | さん<br>/日時:<br>]28日 14時57 | 7分                             |                   |
|--------------------|--------------------------|--------------------------------|-------------------|
| 上<br>PC版           | English                  | <mark>」</mark><br>残り<br>約 30 分 | <b>じ</b><br>ログアウト |

HOME >

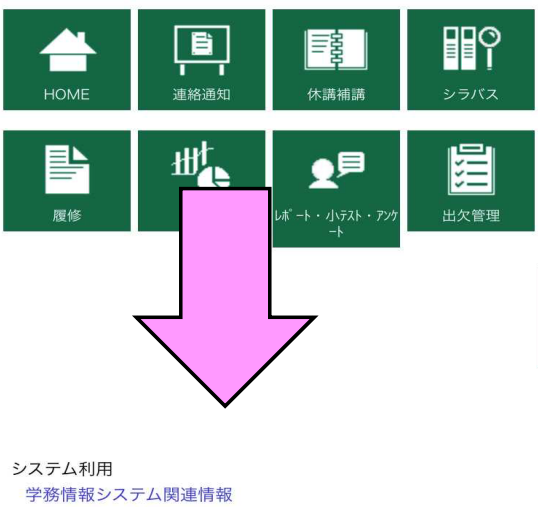

学務情報システム関連情報 無線LANシステム・VPN接続等の利用方法 在学生向けメールサービスについて 卒業/修了生向けメールサービスについて

各種センター等 教育・学生支援機構

| 学務情報システム ジールシステム(Gmail)関連情報 ジールシステム(Gmail)関連情報                                                                                                    |
|----------------------------------------------------------------------------------------------------|
| *卒業/修了生向けメールサービス関連情報 ■マニュアル                                                                                                    |
| 学務情報システムのアカウントをお持ちの方は、メールシステム (Gmail) をご利用になれます。 <ul> <li>メールアドレスは「*******@mail.cc.niigata-u.ac.jp」の形式です。         <ul> <li>(*********)は学務情報システムのID)</li> </ul> </li> </ul> |
| Gmailの利用にあたって Q & A                                                                                                    |
| <sup>III</sup> ページのトップへ                                                                                                    |
| マニュアル                                                                                                    |
| 初めて利用する場合                                                                                                    |
| • 初期設定 (PC)                                                                                                    |
| 利用方法別の操作マニュアル                                                                                                    |
| <ul> <li>ポータルの機能連携を経由する (PC)</li> <li>メールシステムに直接アクセスする (PC)</li> <li>メールクライアントソフトウェアを利用する (PC)</li> <li>携帯電話で利用する (携帯電話)</li> <li>転送設定</li> <li>フィルク設定</li> </ul>          |
| 基本操作全般のマニュアル                                                                                                    |
| • 基本操作マニュアル                                                                                                    |
| 卒業する皆様へ                                                                                                    |
| <ul> <li>・ 在学生向けメール_転送設定手順書</li> <li>・ 在学生向けメール_移行手順書</li> </ul>                                                                                                    |
| <sup>田</sup> ページのトップへ                                                                                                    |

新潟大学在学生向け メール転送設定手順書